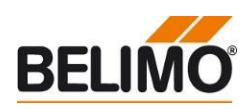

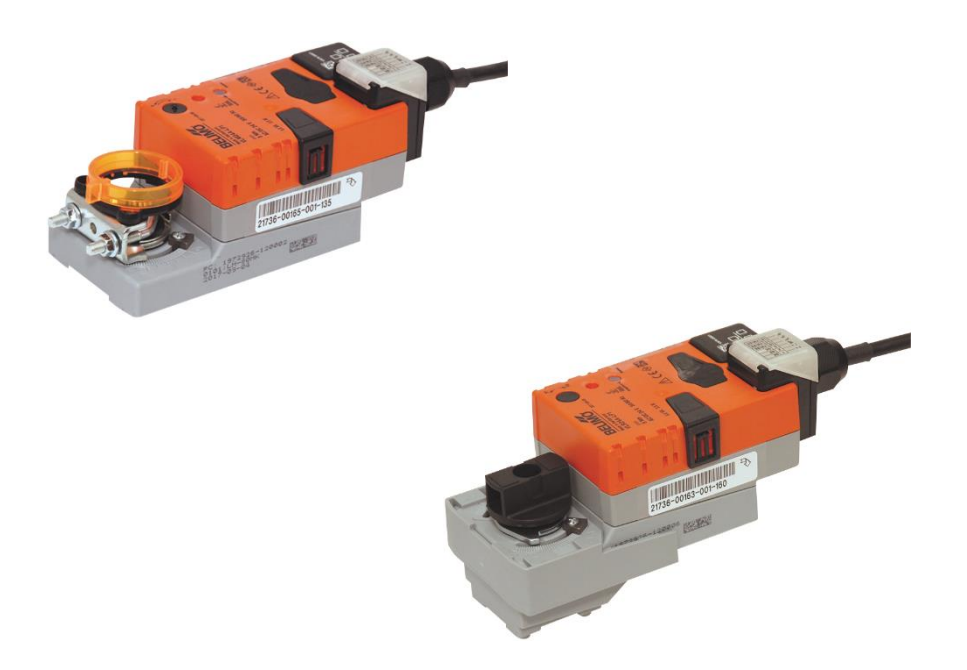

# Content

| General    | 2 |
|------------|---|
| Web server | 5 |

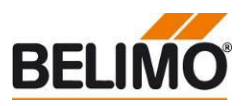

| General              |                                                                                                    |
|----------------------|----------------------------------------------------------------------------------------------------|
| Versions Information | <ul> <li>This manual relates to the following listed products with a production</li> <li>VLM24A-LP1</li> <li>VLR24A-LP1</li> </ul> |

Requirements

- For a direct-access a PC with an installed web browser and a network cable (RJ45) is needed.
- The following web browsers are supported
- Microsoft Internet Explorer
- Mozilla Firefox
- Safari on Platform iOS
- Standard web browser on platform Android
  - Gingerbread
  - Honeycomb
  - Ice Cream Sandwich
  - Jelly Bean
- To display the trend views in the web browser, the "Adobe Flash Player" has to be installed. Download of the newest version: <a href="http://www.adobe.com/de/products/flashplayer/">www.adobe.com/de/products/flashplayer/</a>
- The current version of Java has to be installed. Download: <u>http://www.java.com/de/download/</u>.
- Access to the actuator

#### Connection

٠

Connect the PC/Laptop to the actuator with the RJ45 cable

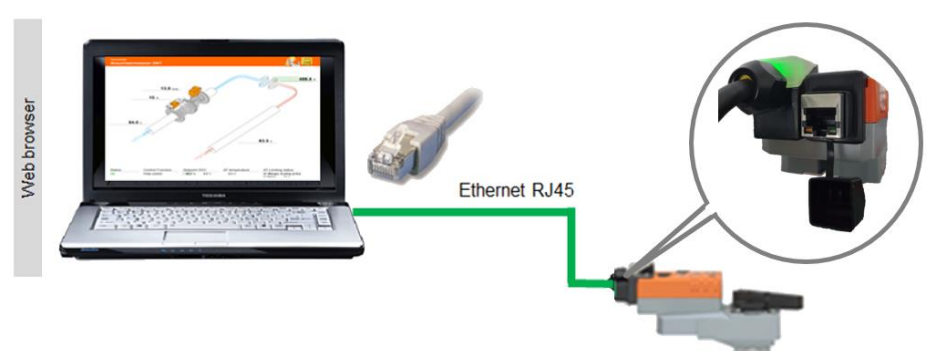

Note: The Actuator must be supplied with voltage.

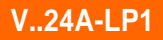

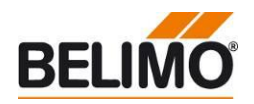

Access to the actuator by means of a "Peer to Peer" connection

- Easy access to the actuator possible.
- The IP address has not to be known.
- The following conditions have to be considered:
- $_{\circ}$  Direct connection actuator PC. This access method cannot be used in a network with other devices.
  - No static IP address is configured
    - No alternative IP address is configured
    - DHCP mode is set

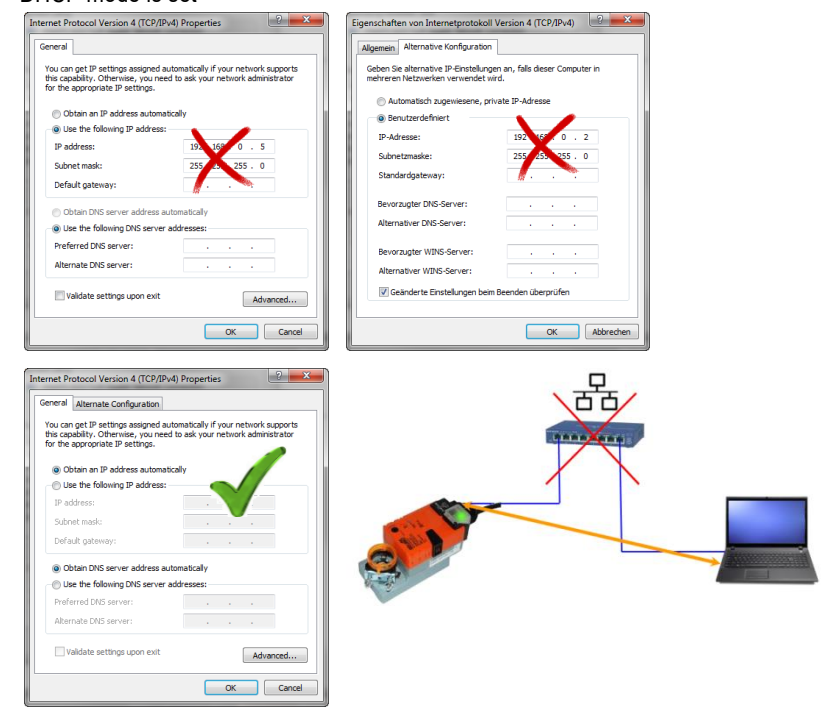

Open Internet Explorer and enter the following address: <u>http://belimo.local:8080</u>

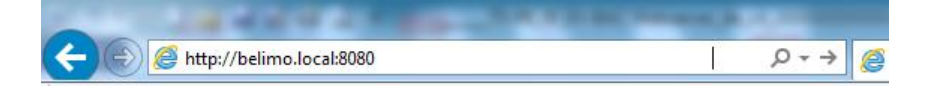

- Access to the Actuator by means of the IP address
- As an alternative to the "Peer to Peer" connection an access by using the IP address is also possible.
- This type of connection can be used in a network with several devices.
- In case of several Actuators in the network different IP addresses must be assigned first.
- 192.168.0.10 is the IP address assigned at the time of delivery
- Open Internet Explorer and enter the following address: <u>http://192.168.0.10:8080</u>

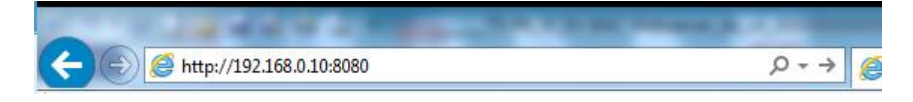

Note It might be necessary to clear the browser's cache to ensure correct display of the web server

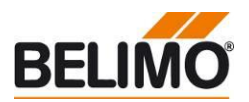

# User name and password

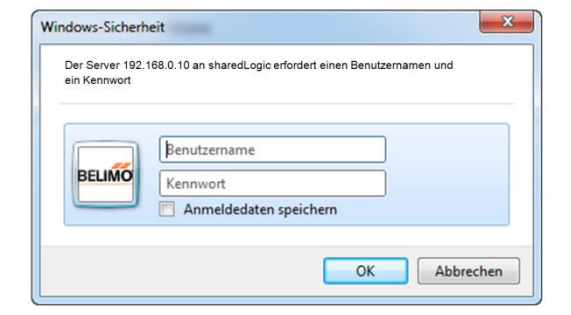

- Access to the Actuator is password-protected .
- 3 users have different reading and writing access •

| User name:          | guest           | maintenance     | admin |
|---------------------|-----------------|-----------------|-------|
| Password:           | guest           | Belimo          | 1)    |
|                     |                 |                 |       |
| Overview            | R               | R               | R     |
| Live Trend&KPI      | R / W           | R / W           | R / W |
| Data logging        | R <sup>2)</sup> | R <sup>2)</sup> | R / W |
| Health state        | R               | R / W           | R / W |
| Version Information | -               | R               | R     |
| Application         | R <sup>3)</sup> | R <sup>3)</sup> | R / W |
| Date & Time         | -               | R               | R / W |
| Users               | R               | R / W           | R / W |
| IP                  | -               | R               | R / W |
| BACnet/MP/Modbus    | R               | R               | R / W |
| Cloud Settings      | -               | -               | R / W |
| Maintenance         | -               | -               | R / W |

# Legende:

- R = Read access W = Write access

- Page is not displayed
   Please contact your Belimo Representative
- <sup>2)</sup> = Download csv-files possible
- $^{3)}$  = Units writable

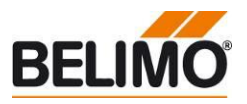

# Web server

Startup Assistant

.

The startup assistant is opened right after the start. The Startup-Assistant helps to do the main settings of the Belimo Actuator™ right at the beginning. The following steps appear:

| BELIMO              | Startup                                                                           | Assistant                                           |                   | L             | anguage <mark>English 🗸</mark> Logout |
|---------------------|-----------------------------------------------------------------------------------|-----------------------------------------------------|-------------------|---------------|---------------------------------------|
| Welcome             | Cloud                                                                             | Site information                                    | Application       | Communication | Finish                                |
| Cloud               | l account email                                                                   |                                                     |                   |               | NEXT                                  |
| belime<br>https://  | o.example@gmail.com<br>//cloud.belimo.com                                         | 0<br>0                                              |                   |               |                                       |
| V                   | Allow automatic upda                                                              | tes 🚯                                               |                   |               |                                       |
| $\checkmark$        | Activate Cloud service                                                            | es 🕕                                                |                   |               |                                       |
| $\square$           | Enable Cloud. I here<br>the terms & condition                                     | ewith accept                                        |                   |               |                                       |
| www.bell            | mc.com/privacy                                                                    |                                                     |                   |               |                                       |
| By using and confir | our Bellmo Cloud Services, you agree to<br>m that you have read, understood and a | our terms and conditions on www.be<br>ccepted them. | allma.com/privacy |               |                                       |

• First step: In order to use the cloud you need to register at the Belimo Cloud. The e-mail address that was used for the registration acts as the ID and linkes the actuator to the cloud account. Furthermore you are able to allow automatic updates and activate the cloud services. You have to accept the terms & conditions For further details see: www.belimo.com/privacy

| BELIMO  | Startup     | Assistan         | t                         |               | Language <mark>English 🗸</mark> Logol | ıt |
|---------|-------------|------------------|---------------------------|---------------|---------------------------------------|----|
| Welcome | Cloud       | Site informatior | Application               | Communication | Finish                                |    |
| Site in | formation   |                  |                           |               | NEXT                                  |    |
| ERP     |             | θ                | Address                   |               |                                       |    |
| Locatio | n           | 0                | City                      |               |                                       |    |
| Project | t name      | 0                | Zip code                  |               |                                       |    |
| Buildi  | ing type    | <b>×</b>         | State / Province / Region | 1             |                                       |    |
| Appli   | cation type | ×                | Switzerland               | <b>~</b>      |                                       |    |

• Second step: The details for the actuator can be filled in here, e.g. location of the installation, application details or the building address

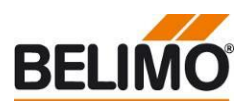

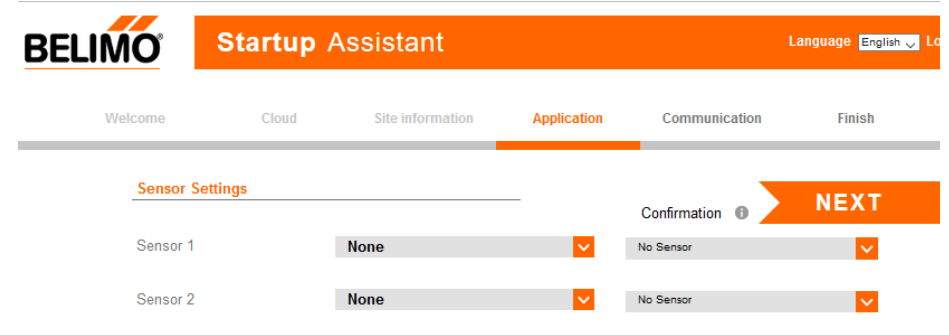

• Third step: If you use sensors all settings have to be entered here.

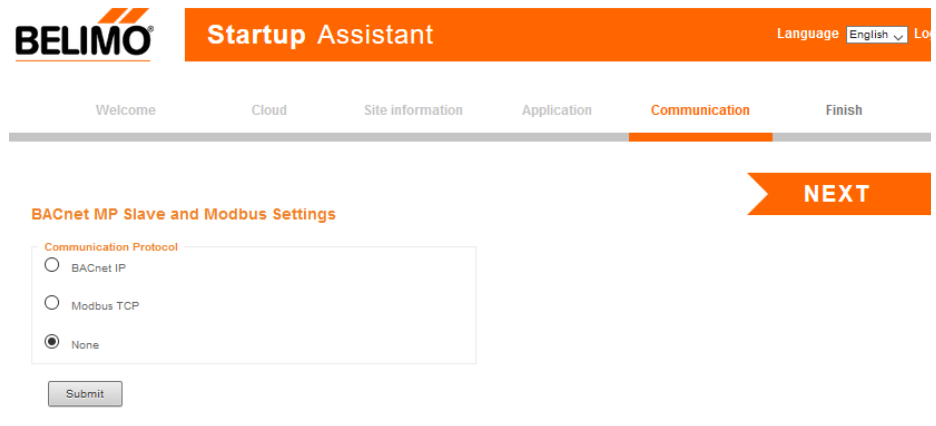

Step Four: Setting the respective bus protocols

Language selection

- Available languages
  - English

Overview

- In addition to the most important values of the actuator, this page shows the following additional values:
  - Status
  - Control function
  - Setpoint
  - Sensor settings

| BELIMO                                                                                   | Device locati | <b>on</b> Device na   | me       | Language <mark>English v</mark> L                                   | ogou |
|------------------------------------------------------------------------------------------|---------------|-----------------------|----------|---------------------------------------------------------------------|------|
| Verview Data Status Status Settings Application Date & time Users IP BACnet/Modbus Cloud | 0.0 V Sensor  | 2 % Actuator position |          | 0.0 V Sensor 2                                                      |      |
| Maintenance                                                                              | Status<br>OK  | Control function      | Setpoint | Sensor Mode<br>Sensor 1: Active (0-10V)<br>Sensor 2: Active (0-10V) |      |

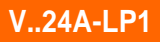

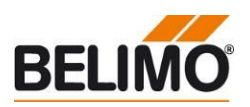

# **Settings - Application**

All settings can be made on this page

| м  | ~ | ŧ | ~ |
|----|---|---|---|
| 11 | υ | ι | е |

The various setting options are explained in detail below.

| BELIMO        | Device locati              | on Device name                 |                | Language <mark>English -</mark> Logou |
|---------------|----------------------------|--------------------------------|----------------|---------------------------------------|
| H-            |                            |                                | Override       |                                       |
| Overview      |                            |                                | None           | None 🗸 🗸 🗸                            |
| Data          |                            |                                |                |                                       |
| Status        |                            |                                |                |                                       |
| Settings      | Start assistant            |                                |                |                                       |
| Application   | Settings Import            | Settings Export                |                |                                       |
| Date & time   |                            |                                |                |                                       |
| Users         |                            |                                |                |                                       |
| IP            | Configuration              |                                |                |                                       |
| BACnet/Modbus | Units                      |                                |                |                                       |
| Cloud         | Temperature                | C 🗸                            |                |                                       |
| Maintenance   |                            |                                |                |                                       |
|               | Sensor                     |                                | Confirmation   |                                       |
|               | Sensor 1                   | Active (0-10V)                 | Active (0-10V) |                                       |
|               | Sensor 2                   | Passive 🗸                      | Passive 🗸      |                                       |
|               | Sensor 2 Passive Type      | Belimo Sensor PT1000 (01xx-xB) | <b>V</b>       |                                       |
|               | Analog actuator setpoint c | onfiguration                   |                |                                       |
|               | Setpoint source            | Bus / Cloud                    |                |                                       |

# **Settings Override**

The current control signal can be overridden with the help of the Override function . Override

| None | None       | ~ |
|------|------------|---|
|      | None       |   |
|      | Open       |   |
|      | Close      |   |
|      | Motor stop |   |

- The following options are available
  - Auto: No manual override ٠
  - Open: Actuator is opened completely •
  - Close: Actuator is closed •
  - Motor stop: The actuator remains at its current position •
- The override function deactivates automatically after 2 hours. • The time remaining before deactivation is displayed

**Settings Units** 

Setting of the value units

# Temperature

- °C <sup>1)</sup> •
- ∘ °F .
- K

•

<sup>1)</sup> = presetting ex-works

#### Units

Temperature

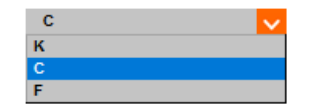

**Settings Sensors** Important Sensor settings always

have to be confirmed

V..24A-LP1

Sensor 1

Sensor 2

s s

•

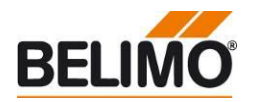

• Both Sensorinputs have to be defined. There are the possibilities to connect either a passive or active sensor or a switch contact. Sensor

|           |   | Contirmation U |   |
|-----------|---|----------------|---|
| No Sensor | ~ | No Sensor      | ~ |
| No Sensor | ~ | No Sensor      | ~ |
| No Sensor |   |                |   |
| Switch    |   |                |   |
| Passive   |   |                |   |
| Active    |   |                |   |

Passive sensors have to be further specified. Belimo sensors will be displayed with the temperature unit. All other will be displayed on the webserver as values in ohm. Sensor Confirmation 🕕

| Sensor 1              | Passive                       | ~     | No Sensor | $\sim$ |  |
|-----------------------|-------------------------------|-------|-----------|--------|--|
| Sensor 2              | No Sensor                     | ~     | No Sensor | $\sim$ |  |
| Sensor 1 Passive Type | Belimo Sensor PT1k (01xx->    | (B)   |           | $\sim$ |  |
|                       | Belimo Sensor PT1k (01xx-xB)  |       |           |        |  |
|                       | PT500                         |       |           |        |  |
|                       | Belimo Sensor PT100 (01xx-xA) |       |           |        |  |
|                       | Belimo Sensor Ni1k (01xx-xC)  |       |           |        |  |
|                       | LGNi1k                        |       |           |        |  |
|                       | NTC3k                         |       |           |        |  |
|                       | Belimo Sensor NTC5k (01xx-    | xH)   |           |        |  |
|                       | Belimo Sensor NTC10k (01xx    | :-xL) |           |        |  |

#### **Setting Setpoint Source**

The actuator can be controlled by either analog signal or bus/cloud. This setting only . refers to the setpoint.

#### Analog actuator setpoint configuration

Bus Analog

Control signal range

Setpoint source

- 0.5 10 VDC • 2 – 10 VDC
- Invert control signal
- **no:** no inversion  $\rightarrow$  0V = actuator closed / 10V = actuator open •
- yes: inversion  $\rightarrow$  10V = actuator closed / 0V = actuator open •
- Setting Import/Export Import and Export the settings .

Settings Import

Settings Export

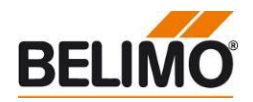

# Settings - Date & Time

• Possible settings: Date, Time and Time Zone

| Browser                         |                       |
|---------------------------------|-----------------------|
| 11:49:23                        | Time                  |
| 31.03.2017                      | Date                  |
| GMT+2                           | Timezone              |
| Device                          |                       |
| 11:48:07                        | Time                  |
| 31.03.2017                      | Date                  |
| CET                             | Timezone              |
| Update device time              |                       |
| NTP server (optional)           |                       |
| O Local RTC                     |                       |
| <ul> <li>Time server</li> </ul> |                       |
| 1.ch.pool.ntp.org               | IP address timeserver |
| Submit                          |                       |

- Local Client: Date and time of the connected PC
- Remote Node: Date and time which is set on the Actuator
- Synchronize Time: Clicking on "Synchronize Time" causes the Date and Time settings of the attached PC (Local Client) to be adopted on the Actuator (Remote Node).
- NTP Server: As an option, time and date can be obtained from a Time Server.
- When using several Actuator it is possible to define one Actuator as the Time-Master. For this purpose the IP address of the Time-Master must be entered at all other Actuators.

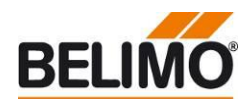

- Settings IP
- IP settings
- This settings are to be set on the basis of the instruction of the network administrator

| Network configuration                                     |                   |
|-----------------------------------------------------------|-------------------|
|                                                           |                   |
| 50:2D:F4:07:B4:98                                         | MAC address       |
| <ul><li>O DHCP/Zeroconf</li><li>Static/Zeroconf</li></ul> |                   |
| 192.168.49.55                                             | IP address        |
| 255.255.255.0                                             | Network mask      |
| 192.168.49.1                                              | Gateway           |
| 208.67.222.222                                            | DNS nameserver 1  |
| 114.114.114.114                                           | DNS nameserver 2  |
| 192.168.49.255                                            | Broadcast address |
| 169.254.230.22                                            | ZeroConf address  |
| Change IP configuration                                   |                   |

- Static IP/Zeroconf: With this setting, the possibility is given to assign a pre-defined IP-address to the Actuator, as well to assign the subnet mask and gateway to it. This method can be used, if the network administrator is managing the network addresses without a DHCP server.
- DHCP/Zeroconf: With this setting it is possible, to assign automatically an IPaddress to the Actuator. If a DHCP Server is available in the network, the Actuator is able to receive an IP-address from it. If there is no DHCP Server in the network, the Actuator is able, via Zeroconfig, to calculate an IP-address based on the ZeroConfig specification.

### Settings - User

- Settings for the user management
- Users can be added, modified, or deleted..
- Under "Edit selected web user" the respective password can be changed
- Note: Only users with a lower or equivalent authorization can be edited

| Web users<br>Show 10 V entries | Search:                                  |  |  |
|--------------------------------|------------------------------------------|--|--|
| User name                      | User group                               |  |  |
| admin                          | adminGroup                               |  |  |
| guest                          | guestGroup                               |  |  |
| maintenance                    | maintenanceGroup                         |  |  |
| Showing 1 to 3 of 3 entries    | Previous 1 Next                          |  |  |
| Delete selected web user Edit  | t selected web user Insert web user Rese |  |  |

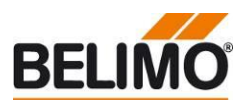

Settings – BACnet/Modbus

- Selection of the communication protocol
  - BACnet IP
  - Modbus TCP
  - None
- Perform all relevant settings in accordance with the specifications of the onsite equipment.

BACnet MP Slave and Modbus Settings

| Con | munication Protocol         |
|-----|-----------------------------|
| ŏ   | Not available               |
| 00  | Modbus TCP<br>Not available |
| ۲   | None                        |
|     | Submit                      |

Settings – Cloud

#### • Settings for the Belimo Cloud access

| <ul> <li>Cloud connection status</li> </ul>   |
|-----------------------------------------------|
| 4                                             |
|                                               |
| Time alansed since last connection: 5 seconds |
| The dapace since has connection, a acconda    |
| connect.g2bcc.com:443 Cloud server            |
| Cloud service configuration                   |
| Datalog service                               |
| • enabled                                     |
| O disabled                                    |
| Task service (depende on detalog convice)     |
| Task service (depends on datalog service)     |
| enabled                                       |
|                                               |
| Update mode                                   |
| Cloud controlled auto                         |
| Device owner                                  |
| Current curren                                |
| Current owner                                 |
| Defresh current owner                         |
| Neiresi current owner                         |
|                                               |
| New owner                                     |
| Enter new owner and click "Transfer device".  |
|                                               |
|                                               |
| Transfer device                               |
|                                               |

Cloud connection status: It is shown here whether the connection to the Belimo Cloud is established or not.

#### Update mode: Disabled: No updates Device controlled: Updates are displayed on the web server, not an installation Cloud controlled manual: Updates are displayed on Belimo Cloud, no installation Cloud controlled auto: Updates are installed automatically

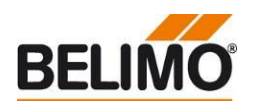

| - Connection Status                          |
|----------------------------------------------|
| Gateway                                      |
| <b>S</b>                                     |
| Pinging 192.168.49.1: 5 received out of 5    |
| Internet                                     |
| $\checkmark$                                 |
| Connecting to google.com:443: Success        |
| Cloud                                        |
| $\checkmark$                                 |
| Connecting to connect.g2bcc.com:443: Success |
|                                              |
| Check connection status                      |

The following three steps are performed:

Configuration import export

- Check the connection to the next gateway
- Check the connection to the Internet
- Check the connection to the Belimo Cloud

#### Settings - Maintenance

| Feature name | Feature Id | Creation time | Period start     | Period end      |
|--------------|------------|---------------|------------------|-----------------|
|              |            | Durchsuchen   | Upload and apply | activation code |
|              |            |               |                  |                 |
| ate          |            |               |                  |                 |
|              |            |               |                  |                 |

#### Configuration Import Export

- The settings which are selected during commissioning can be saved here as a file on the computer (Export configuration)
- If a larger number of Belimo Actuator <sup>™</sup> need to be installed with the same settings, these settings can be exported once to be imported and applied to the other actuator (Browse / Import Configuration). Only be used with the same nominal size.

Update

 It is possible to upload a software update directly and apply it on the Belimo Actuator™

Misc

- Reboot: After pressing this field, the device restarts. The previously made settings will be maintained
- Factory reset: The device can be reset to the factory default settings. The steps are
  as follows: 1. Press the "Factory reset" button and confirm with "ok". Press the gear
  disengagement button on the actuator. After that the actuator starts to set all settings
  back to default condition. All stored data will be lost.

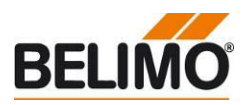

| Status – Health state                                                   | <ul> <li>Displays the current error messages and the error history</li> <li>Current status messages are displayed</li> <li>The error history can be reset with the appropriate authorization</li> </ul> |                                   |                |
|-------------------------------------------------------------------------|----------------------------------------------------------------------------------------------------|-----------------------------------|----------------|
|                                                                         | Current status                                                                                                    |                                   |                |
|                                                                         | Actuator                                                                                                    | Sensor                            |                |
|                                                                         | ок                                                                                                    | ок                                |                |
|                                                                         | History                                                                                                    |                                   |                |
|                                                                         | Total issues seen                                                                                                    | 4 Show details                    |                |
|                                                                         | Hardware<br>21738-00165-001-<br>13188-00004                                                                                                    | 135 Serial Number<br>OC Module Ma | aterial Number |
| Note                                                                    |                                                                                                    |                                   |                |
| Please communicate the information<br>on this page to your local Belimo | 9.4.0G20                                                                                                    | Operating Syst                    | em Version     |
| representative in the event of malfunction.                             | 2.15.5                                                                                                    | Core Software                     | Version        |
|                                                                         | N/A                                                                                                    | Communicatio                      | n Module       |
|                                                                         |                                                                                                    | Firmware Versi                    | on             |
|                                                                         | Application Model                                                                                                    |                                   |                |
|                                                                         | epr-app-1-02-016                                                                                                    | Model Name                        |                |
|                                                                         | epr app-1-02-016-0                                                                                                    | 21505.bcz Model file nam          | 1e             |

1.2.16

# Data - Data logging

Deleted data cannot be

restored!

# • Download of the csv files stored in the Actuator

| Filetype         ○       Short term storage (31 days uncompressed)         ●       Long term storage (13 months compressed) |  |  |  |
|----------------------------------------------------------------------------------------------------|--|--|--|
| Filename                                                                                                    |  |  |  |
| Default Datalog Configuration-2017-04.csv                                                                                   |  |  |  |
| Download Erase data log Select all files                                                                                    |  |  |  |

- Short Term Storage: One file is available per day for the last 31 days. A measurement series is stored every 30 seconds.
- Long Term Storage: One file is available per month for the last 13 months. A measurement series is stored every 2 hours.

Model version

• The files on the actuator can be deleted by users with the respective authorisation.

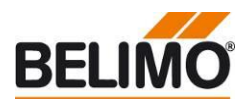

# Data – Live Trend & KPI

- The LiveTrend function visualizes the system values.
- The displayed values can be selected in the lower area
   The zooming function can be used to limit the time period
  - The zooming function can be used to limit the time period

Data log chart

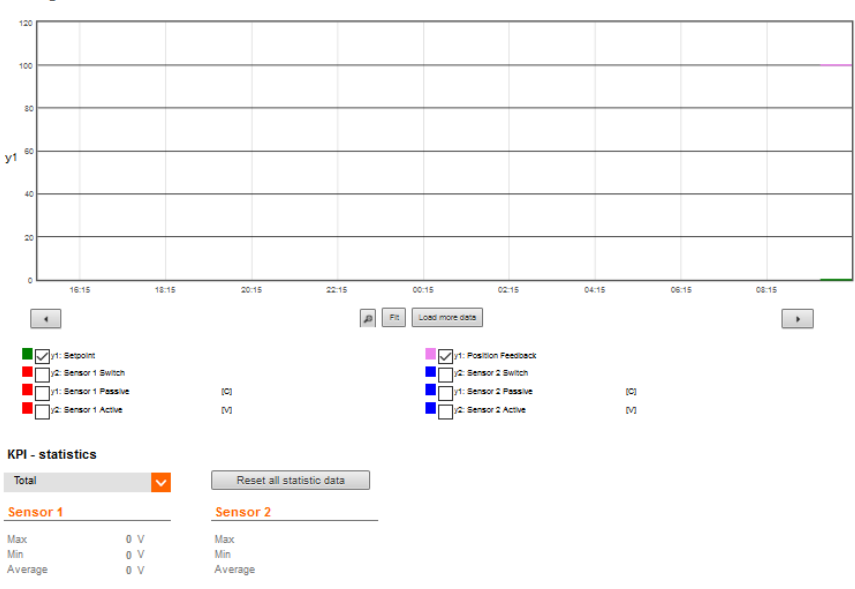